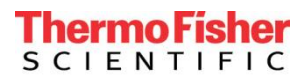

## Updating the Bead Lot 175946 expiration date in the Attune™ Acoustic Focusing Cytometer

Each lot of Attune<sup>™</sup> Performance Tracking beads has an associated bead lot file that can be downloaded from this website and then imported into the Attune<sup>™</sup> software version 1.2.5 or later. The available bead lot files can be downloaded from the Attune<sup>™</sup> Performance Tracking Beads (Cat. 4449754) web page located within the Thermo Fisher website:

https://www.thermofisher.com/order/catalog/product/4449754

## To download and install the bead lot file with updated expiration date, please follow the steps below:

- 1. Download and save the new bead lot file:
  - a. Visit the Attune<sup>™</sup> Performance Tracking Beads (Cat. 4449754) web page located within the Thermo Fisher website.
  - b. Under the Documents section of the webpage, download and save the new bead lot file for lot 1759476 (called Attune (not NxT) Performance Tracking Bead Lot File – Jan 2019 – Lot 1759476). Note that bead lot files are .csv files.
  - c. On your Attune<sup>™</sup> Acoustic Focusing Cytometer computer, save the updated .csv file (4449754 Lot 1759476\_UPDATED.csv)
- 2. Remove the old bead lot file:
  - a. On your Attune™ Acoustic Focusing Cytometer computer, navigate to X:\Users\Public\Documents\Applied Biosystems\Attune 2.1\Performance Tracking\Beadlots\ 4449754 Lot 1759476.csv.
  - b. Delete the .csv file (4449754 Lot 1759476.csv)
- 3. Update the bead lot file in the software using the new file that was saved to the computer.
  - a. In the Attune<sup>™</sup> cytometric software under performance test, click Get New Lot # to navigate to and select the bead lot file. It will automatically populate the drop-down list and update the expiration date.

| Expiration Date:   |                      |               |
|--------------------|----------------------|---------------|
|                    |                      | Get New Lot # |
| 4449754 Lot 756080 |                      |               |
| 6                  | หมายังเขาเป็นเป็นเอก |               |

- 4. Go to the Performance Test Module.
- 5. Re-run baseline and performance test using the new bead lot file.

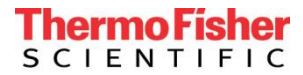

For other questions or concerns, please contact your local technical support team.